## How to Apply

#### Before applying online, candidates should-

- i. Scan their recent photo of candidate in Blue background (size 3.5 cm X 4.5 cm, file size should be between 50-200 KB.) in .JPEGI.JPG format. S
- ii. Signature should be on a plain white paper with black ink. The signature should not be digitalized. It should be scanned copy of your own signature on paper with pen. The size of signature document should be between 50-200 KB.
- iii. The following certificates may also require in the above mentioned format (up to 40KB).
  - a) . Class 10th Certificate.
  - b) . ITI Mark sheet
  - c) . Valid ID Proof.
  - d) . Caste/Category Certificate.
  - e) . Disability Certificate of PWD.
  - f) . Income & Asset Certificate for Economically Weaker Section.
  - g) . Certificate for Ex. Servicemen.

iv.Keep the necessary details/documents ready

v.Please go through the detail notification.

# New Registration

• Click on "Click here to register online" button for new registration of candidate

### Candidate Registration

Click here to register online

• Fill in the details and click on "Register" button.& After Registration Click on Home Tab for login

| Login ID: - test6534                                                                                                    |             | ×         |
|----------------------------------------------------------------------------------------------------|-------------|-----------|
| Password: - P7DKtg                                                                                                    |             |           |
| Please read the instructions unde                                                                                                    | r           |           |
| "How to apply" tab before                                                                                                    | n           |           |
| process                                                                                                    |             |           |
| pplicant's Name<br>ame should be same as mentioned in Matric<br>Please enter name without any salutation (i.e                                                                                | culation Ce | rtificate |
| pplicant's Name<br>ame should be same as mentioned in Matric<br>Please enter name without any salutation (i.e<br>hri/Smt/Mr/Mrs/Dr/Prof))<br>APPLICANT'S NAME                                | culation Ce | rtificate |
| pplicant's Name<br>ame should be same as mentioned in Matric<br>Please enter name without any salutation (i.e<br>hri/Smt/Mr/Mrs/Dr/Prof))<br>APPLICANT'S NAME<br>APPLICANT'S DATE OF BIRTH   | culation Ce | rtificate |
| pplicant's Name<br>ame should be same as mentioned in Matrice<br>Please enter name without any salutation (i.e.<br>hri/Smt/Mr/Mrs/Dr/Prof))<br>APPLICANT'S NAME<br>APPLICANT'S DATE OF BIRTH | culation Ce | rtificate |

| Candi    | date Login |
|----------|------------|
| LOGIN ID |            |
| PASSWOR  | D          |
| Login    | REGISTER   |

• Already registered candidate can Login using the details received by portal (at the time of registration)

#### • Step 1: Fill in the Personal Details/ Educational Qualification/ Technical Qualification/ Trade Selection

| Applicant's Name* Name should be same as mentioned in Matriculation Certificate (Passe enter name without any solutation ().e Shn/Sml7McMrs/D APPLICANT'S FULL NAME Fathor's Name* Name should be same as mentioned in Matriculation Certificate (Passe enter name without any solutation ().e | Mother's Name •<br>(Passe enter name without an<br>Shri/Smt/MrMra/Ori/hro()) | y solutation (i.e.     | Mobile No<br>9531916923<br>Email<br>binayakdas559@gmat.com<br>Date of Birth<br>January 8, 2001<br>Registered On |          |  |
|----------------------------------------------------------------------------------------------------|------------------------------------------------------------------------------|------------------------|----------------------------------------------------------------------------------------------------|----------|--|
| Shri/Sml/MrMrs/Or(Prof))                                                                                                    |                                                                              | [                      | 8/19/2024 1:59:57 PM                                                                                            |          |  |
| FATHER'S NAME                                                                                                    | MOTHER'S NAME                                                                |                        |                                                                                                    |          |  |
| Addhar Number *                                                                                                    |                                                                              |                        |                                                                                                    |          |  |
| AADHAR NUMBER                                                                                                    |                                                                              |                        |                                                                                                    |          |  |
| Nationality * O Indian                                                                                                    | Gender: *<br>O Male O Female                                                 | O Transgender          |                                                                                                    |          |  |
| Category *                                                                                                    | Identification Mark (Only                                                    | One) *                 |                                                                                                    |          |  |
| - Select Category - +                                                                                                    | PLEASE SPECIFY IDEN                                                          | ITIFICATION MARK       |                                                                                                    |          |  |
| Whether candidate currently undergoing or undergo<br>Whether candidate ward of Defence employees *<br>Select Yes only if applying for age relaxation with IHO :<br>Whether candidate ward of armed forces personnel                                                                            | approval OYes ON                                                             | g* OYes ONo            |                                                                                                    |          |  |
| Present Address *                                                                                                    |                                                                              | Is Permanent Address s | ame as Present address? *                                                                                       | ○Yes ○No |  |
| Address line 1                                                                                                    |                                                                              |                        |                                                                                                    |          |  |
| FLAT NO/HOUSE NO                                                                                                    |                                                                              |                        |                                                                                                    |          |  |
| Address line 2                                                                                                    |                                                                              |                        |                                                                                                    |          |  |
| STREET NAME                                                                                                    |                                                                              |                        |                                                                                                    |          |  |
| Address line 3                                                                                                    |                                                                              |                        |                                                                                                    |          |  |
| LANDMARK                                                                                                    |                                                                              |                        |                                                                                                    |          |  |
| City                                                                                                    |                                                                              |                        |                                                                                                    |          |  |
| CITY NAME                                                                                                    |                                                                              |                        |                                                                                                    |          |  |
| State District                                                                                                    | Pin Code                                                                     |                        |                                                                                                    |          |  |
| Select +                                                                                                    | PIN CODE                                                                     |                        |                                                                                                    |          |  |

| Educational Qualification                |              |              |             |            |
|------------------------------------------|--------------|--------------|-------------|------------|
| Eligible Qualification                   |              |              |             |            |
| TO Pass (TT)                             | ÷            |              |             |            |
| 10th Education Details<br>Institute Name | Passing Year | Obtain Marks | Total Marks | Percentage |
| INSTITUTE NAME                           | PASSING YEAR | OBTAIN MARKS | TOTAL MARKS | PECENTAGE  |
| Technical Qualification                  |              |              |             |            |
| ITI Result                               |              |              |             |            |
| Pass                                     | \$           |              |             |            |
| Institute Name                           | Passing Year | ITI Trade    |             |            |
| TEST                                     | 2001         | Electrician  | \$          |            |
| Obtain Marks Total Mark                  | s Percentage |              |             |            |
| OBTAIN MARKS TOTAL M                     | ARKS NAN     |              |             |            |
|                                          |              |              |             |            |
| Trade Selection                          |              |              |             |            |
| Apprenticeship Training Trade            |              |              |             |            |
| Electrician                              | ¢            |              |             |            |

### • Step 2: upload Photo ,Signature& all relevant documents.

| Document Upload *                                                                                                    |                  |               |  |  |
|----------------------------------------------------------------------------------------------------|------------------|---------------|--|--|
| <ul> <li>Note:</li> <li>Upload Passport size photo of candidate in Blue background (size 3.5 cm X 4.5 cm, file size should be between 50-200 KB.) in .JPEGI.JPG format</li> <li>Candidate's signature should be on a plain white paper with black ink. The signature should not be digitalized. It should be scanned copy of your own signature on paper with pen. The size of signature document should be between 50-200 KB.</li> <li>Photo should be without cap, goggles and both ears should be visible</li> <li>The accepted formats are "jpg" and "jpeg"</li> </ul> |                  |               |  |  |
| Photo Signa<br>Choose File No file chosen Choose File                                                                                                    | e No file chosen |               |  |  |
|                                                                                                    |                  |               |  |  |
| <ul> <li>Note:</li> <li>All star (*) marked fields are mandatory.</li> <li>You have to upload the required documents in PDF file format.</li> <li>The individual file size should not exceed 400 KB and should be clear and prominent.</li> </ul>                                                                                                    |                  |               |  |  |
| Required Documents                                                                                                    |                  |               |  |  |
| *SSC/Matriculation (STD 10) Marksheet                                                                                                    | Choose file      | Browse Upload |  |  |
| *ITI Marksheet                                                                                                    | Choose file      | Browse Upload |  |  |
| *Aadhar Card                                                                                                    | Choose file      | Browse Upload |  |  |
| Pan Card (If available)                                                                                                    | Choose file      | Browse Upload |  |  |

- Step 3: Check all the details and Submit the Application.
- After submission application cannot be edited.

```
Self Declaration
```

I hereby declare that all statements made in the application are true, complete and correct to the best of my knowledge and belief.
 I understand that in the event of any information being found false or incorrect at any stage or not satisfying the eligibility criteria according to the notice of examination, my candidature/appointment is liable to be cancelled/terminated.

Submit Application